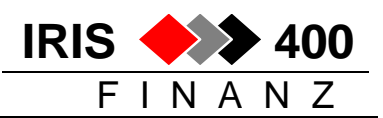

# Erstellen automatische Debitorenzahlungen LSV+

Der Ablauf ist analog zu DTA-Zahlungen bei den Kreditoren.

Menu Debitoren, Auswahl 7 Zahlungen LSV:

RWM466 MENU < TRTS/400> 4.07.06 15:50:46 Debitor IRIS-Firma Rel 4.31 LTE Lastschrift 1. Zahlvorschlag aufbereiten RWG9UPRCLA 2. Zahlvorschlag bearbeiten RWG5DFRCL 3. Zahlvorschlag drucken RWHCUPRCLA 4. Zahlung gemaess Zahlvorschlag erstellen RWH4UPRCLA 5. Zahltraeger/Papier stornieren (Vorschlag bleibt) RWI7UPRCL 6. Zahlvorschlag annullieren RWI8UPRCL 7. LSV-Zahlung verbuchen / LSV+ abschliessen RWT6UPRCLA

- mit Auswahl 1 wird ein Zahlvorschlag aufbereitet. Berücksichtigt werden nur Debitoren, die als LSV-Debitor erfasst sind: aufgrund der Vorgaben und der Zahlungskonditionen der Debitoren-OP's werden die zu zahlenden Rechnungen selektioniert
- mit Auswahl 3 können die selektionierten Rechnungen ausgelistet werden
- mit Auswahl 2 können die selektionierten Rechnungen am Bildschirm angezeigt werden und diese Auswahl kann überarbeitet werden
- mit Auswahl 4 werden die Zahlungen erstellt, d.h. die notwendigen Papiere gedruckt (Lieferschein, Zahlungsavis, Zahlungsprotokoll) und die LSV-Datei erstellt
- mit Auswahl 5 werden die Zahlungen gelöscht, der Zahlvorschlag bleibt (Auswahl 4 wird rückgängig gemacht)
- mit Auswahl 6 wird alles Zahlungen und Vorschlag wieder gelöscht (dieser Löschaufruf muss bestätigt werden)
- mit Auswahl 7 werden
  - die Zahlungen verbucht bei Zahlweg 2 (LSV Deutschland)
  - die Zahlungen abgeschlossen beim Zahlweg 4 (LSV+ Schweiz)

Beim LSV+ wird der Zahlungslauf nicht verbucht, die Rechnungen erhalten den Status ,provisorisch bezahlt',

die eigentliche Gutschrift erfolgt durch die Bank als normale ESR-Zahlung (in der LSV+ Zahldatei ist die ESR-Referenz enthalten),

d.h. der Zahlungseingang wird erst gebucht beim Einlesen der ESR-Zahlung.

Mit LSV+ können Zahlungen sowohl für CHF-Debitoren wie für EUR-Debitoren gemacht werden, jedoch in nach Währung getrennten Zahlungsläufen.

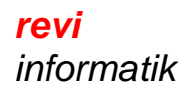

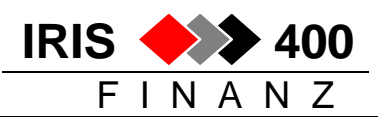

## 1. Zahlvorschlag erstellen

RWG5DFR ANZEIG. < Mit Einzugszahlungen arbeiten > 4/07/06 9:24:14 Entwicklungsumgebung PTF 4.31 LIE Zahlungsweg . . . Auswahl eingeben und Eingabetaste drücken. 2=Aendern 5=Debitorenzahlungen 6=Anzeigen Zahlbetrag

• F6 ,Hinzufügen' (wählen Zahlungskonto)

| RWG3E1R HINZUF. <<br>Entwicklungsumgebung H                                              | <b>Ei</b><br>PTF 4.31          | nzugsangaben                   | erfassen >        | > 4/07/06<br>LIE | 9:25:28 |
|------------------------------------------------------------------------------------------|--------------------------------|--------------------------------|-------------------|------------------|---------|
| Kontonummer:<br>Kontotyp:<br>Waehrungscode:<br>Zahlungswegcode:<br>Belastet in Waehrung: | 20210<br>F1<br>CHF<br>4<br>CHF | Bankname: A                    | mtsersparniskasse | e Oberhasli      |         |
| Kategoriencode:                                                                          |                                |                                | (1                | eer=alle)        |         |
| Selektion Faelligkeit<br>Gewuenschte Verarbeitu                                          | per:<br>ing am:                | <u>30/08/</u><br><u>30/08/</u> | <u>706</u>        |                  |         |
| F3=Verlassen F11=Loe                                                                     | eschen                         |                                | E                 | Sestaetigen      | J (J/N) |

# → Bestätigen mit Datenfreigabe

```
      RWG5DFR
      ANZEIG. < Mit Einzugszahlungen arbeiten</td>
      > 4/07/06
      9:26:26

      Entwicklungsumgebung PTF 4.31
      LIE

      Zahlungsweg . . .
      IIE

      Auswahl eingeben und Eingabetaste drücken.
      2=Aendern
      5=Debitorenzahlungen

      Zahlungsweg . . .
      6=Anzeigen Zahlbetrag

      Aus-
      Kto-
      Kto-

      Wae
      Bank Name

      wahl
      Nummer Typ Cde

      20210
      F1

      CHF
      Amtsersparniskasse Oberhasli
```

## → unbedingt bestätigen mit Datenfreigabe

Der Zahlvorschlag wird nun aufbereitet.

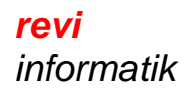

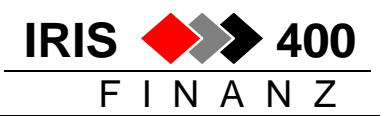

## 2. Zahlungsvorschlag bearbeiten

 RWG5DFR
 ANZEIG. 
 Mit Einzugszahlungen arbeiten
 > 4/07/06
 9:29:26

 Entwicklungsumgebung PTF 4.31
 LIE

 Zahlungsweg . . .

 Auswahl eingeben und Eingabetaste drücken.

 2=Aendern
 5=Debitorenzahlungen
 6=Anzeigen Zahlbetrag

 Aus Kto Wae
 Bank Name

 wahl
 Nummer
 Typ
 Cde

 5
 20210
 F1
 CHF
 Amtsersparniskasse

 F3=Verlassen
 F4=Bedienerfuehrung
 F6=Hinzufuegen

• Mit Auswahl 5 werden die Debitoren angezeigt, welche selektioniert worden sind:

Bearbeiten Einzüge Debitoren > 4/07/06 15:54:41 RWG7DFR ANZEIG. < IRIS-Firma Rel 4.31 xx LIE \_\_\_\_\_ Suchen nach : Kurzname Debitor Konto Auswahl eingeben und Eingabetaste drücken. 1=Anzeigen Bewegungen 4 + F24=Löschen ganzer Debitor Zahlbetrag A Kurzname Konto Betrag brutto Skontobetrag W 2300.00 54222 2300.00 CHF AARAUERHOF .00 MAWER-ZIMMER BUCHS 05275 999.00 969.05 CHF 29.95

- mit ,4' und F24 kann der Debitor aus der Zahlung gelöscht werden
- mit ,1' können die selektionierten Rechnungen angezeigt werden:

RWG8DFR ANZEIG. < Arbeiten mit Zahlungen Debitoren > 4/07/06 15:56:53 IRIS-Firma Rel 4.31 xx LIE \_\_\_\_\_ Bankkonto-Nummer 20210 F1 CHF 4 Amtsersparniskasse Oberhasli Debitoren-Nummer 05275 D1 CHF Mawer-Zimmer Zahlwährung : CHF Auswahl eingeben und Eingabetaste betätigen 2=Ändern 4=Löschen 8=Anzeigen OP Aus- Fakt. Faktura-wahl Nummer Datum Fakturabetrag Zahlbetrag Datum A132123 5/04/06 Skontobetrag 999.00 969.05 29.95 F3=Verlassen F4=Bedienerführung

- mit ,4' kann eine Rechnung aus der Zahlung entfernt werden
- mit ,8' können alle OP's angezeigt werden

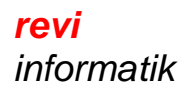

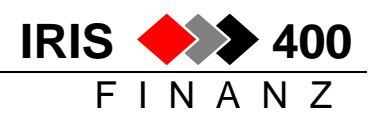

• mit ,2' kann auf einem OP der Skonto geändert werden:

```
RWHUE1R
         ÄNDERN <
                         Mutation Einzelzahlungen
                                                     > 4/07/06 15:59:30
IRIS-Firma Rel 4.31 xx
                                                      LIE
Bankkonto . . . : 20210 CHF 4
Debitoren-Nummer : 05275 D1 CHF
Belastet in Währung CHF
Beleg-Nummer . . . . . :
                           A132123
Fälligkeit . . . : 5/05/06
Betrag brutto . . . . . :
                                     999.00
Skonti-Prozente . . . . .
                            3.00
Skontobetrag . . . . . .
                                      29.97
Zahlbetrag . . . . . . .
                                      969.05
Akonto-Zahlung zu OP . . :
F3=Verlassen F11=Löschen
```

Beim LSV+ wird pro Rechnung eine Zahlung erstellt (die Zahlung enthält die ESR-Referenz zur Rechnung).

Verrechnen von Gutschriften: wenn gemäss Parametrisierung Gutschriften zu verrechnen sind, werden diese an der höchsten Rechnung abgezogen.

# 3. Zahlungsvorschlag drucken

Wenn der Zahlvorschlag überarbeitet ist, kann er (nochmals) ausgedruckt werden. Er kann anschliessend wieder überarbeitet werden, nochmals ausgedruckt usw. – bis alles i.O. ist.

## 4. Zahlungen erstellen

Die Zahlungen werden erstellt:

- ein Bankauftrag (Lieferschein) und ein Zahlungsprotokoll werden gedruckt
- die Zahlungsavis für die Debitoren werden gedruckt
- das LSV-File wird erstellt, Filename: **RWLSVPLU** (in Bibliothek **IRISFDTA**)

# Dieses File muss mit einem von uns erstellten Hilfsprogramm vom AS/400 auf den PC / Netzwerk transferiert werden, bitte verlangen Sie dazu unsere CD!

Der Grund dafür liegt in der speziellen Anforderung der Banken an das LSV+-Zahlfile: Die normalen Sätze haben eine fixe Länge von 588 Zeichen, jedoch der Schlusssatz (Totalzeile) eine fixe Länge von nur 43 Zeichen. Da es nicht möglich ist, auf dem AS/400 eine Datenbankdatei (RWLSVPLU) mit unterschiedlichen Satzlängen zu erstellen, haben wir für Sie ein Windows-Hilfsprogramm erstellt.

Zahlungen können rückgängig gemacht werden, solange sie nicht verbucht sind. Damit kann der Zahlvorschlag nochmals abgeändert und die Zahlungen neu erstellt werden.

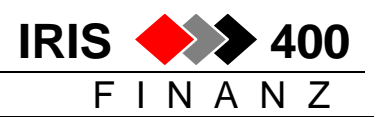

## 5. Zahlungen abschliessen

Ein Zahllauf muss abgeschlossen werden, bevor ein neuer Zahlvorschlag erstellt werden kann.

Beim Abschliessen des LSV+ wird nichts gebucht – weder eine Zahlung auf der Bank noch Zahlungen auf den Debitoren, es wird auch kein zusätzliches Journal gedruckt. Die "bezahlten" Rechnungen werden jedoch wie folgt markiert:

- sie erhalten einen LSV+ Zahlcode
- das LSV+ Zahldatum wird in der Zusatzkontierung-1 eingetragen

Da keine Zahlung gebucht wird, bleiben die Rechnungen in der OP-Abfrage sichtbar und werden auch auf einer OP-Liste ausgewiesen.

Der LSV+- Zahlcode wird im Infosystem auf der OP-Uebersicht angezeigt:

| RWKWDFR ANZEIG.<br>IRIS-Firma Rel 4.31   | < Offene P                             | osten Debitoren                        | > 5/07/06 11:33:5<br>LIE   |
|------------------------------------------|----------------------------------------|----------------------------------------|----------------------------|
| Suchen nach: Bele                        | gnummer:                               | Debitor:<br>07140 Paul<br>CHF Schwe    | Kauter AG<br>izer Franken  |
| 2=Aendern 3=Beleg<br>9=Zehlbeleg anzeige | notiz 5=Detail<br>n                    | 6=Anzeigen Saldi 8                     | =Beleganzeige              |
| A B Beleg- M- M<br>w N Nummer Sp S       | – <b>LS</b> Buchungstext<br>t <b>V</b> | Faktura- Faellig<br>Datum am:          | Betrag in<br>Kontowaehrung |
| 1144554                                  | ★<br>3 L Rechnung<br>3 L Rechnung      | 23/05/06 22/06/06<br>29/05/06 28/06/06 | 535.25<br>819.60           |

Mit Auswahl 2 vor dem offenen Posten sind beide LSV-Markierungen ersichtlich: Der LSV+ Zahlcode ist mutierbar: falls die Zahlung nicht eingeht (Widerspruch des Kunden) kann er entfernt werden. Die die Rechnung würde im folgende LSV+-Zahlungslauf wieder berücksichtigt.

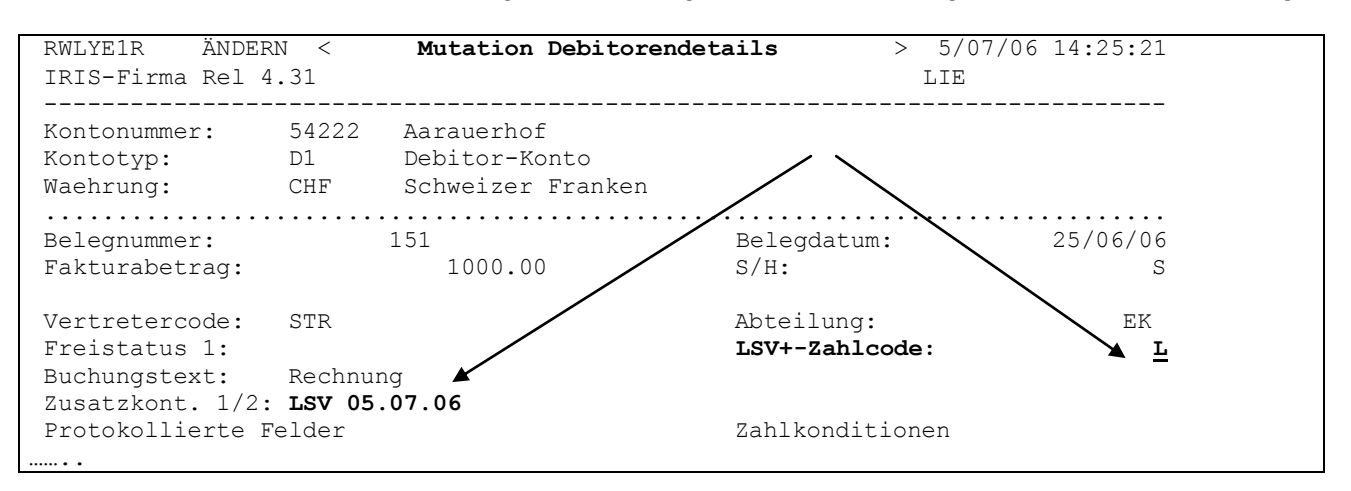

Rechnungen mit dem LSV+-Zahlcode werden bei einem neuen LSV+-Zahlungslauf nicht mehr berücksichtigt. Sie können jedoch als manuelle Zahlung gebucht werden.

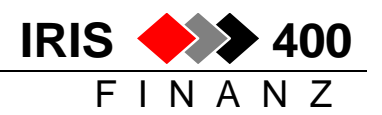

# 6. LSV+-Hinweise auf den Debitoren OP-Listen

Mit einem LSV+ "bezahlte" Rechnungen erscheinen vorerst weiterhin auf den OP-Listen: sie werden ausgebucht als definitv bezahlt, wenn die entsprechende LSV-ESR-Zahlung eingeht. Die Debitoren-OP-Listen wurden deshalb mit folgenden LSV-Informationen ergänzt:

#### Detaillisten:

Bei offenen Rechnungen wird ein LSV-Zahlcode auf den Debitoren-OP-Listen angedruckt:

| IRIS-Firma<br>EL | Rel 4.31<br>QPADEV00 | xx<br>08  | 0 F         | FENI   | E PO             | STEN       | DEB             | ITOREN |      | RWMMUPR<br>21.07.06 | / Seite 1<br>/ 8:14:47 |
|------------------|----------------------|-----------|-------------|--------|------------------|------------|-----------------|--------|------|---------------------|------------------------|
| Konto-Nr.        | Währung              | Name      |             | Suchb. | B Mahn           | - G        | esamt           |        | Tage | + 60 Tage           | + 90 Tage              |
| Bel-Nummer       | Bel-Dat.             | Fällig    | Buchungstex | t 1/2  | N Stuf<br>Sperre | e B<br>Fir | etrag<br>.Währ. |        | 0    | 60                  | LSV                    |
| 54222            | CHF                  | Aarauerho | of Zeile 1  | AAR    | 50               | 01 Vo      | rderwil         |        |      |                     |                        |
| 150406           | 15.04.06             | 15.05.06  | Rechnung    |        | 2                | 7          | 00.00           |        |      |                     |                        |
| VD1              | 10.07.06             | 9.08.06   | VD1         |        |                  | 1          | 00.00           |        |      | 100                 | L                      |
| VD10             | 10.07.06             | 9.08.06   | VD10        |        |                  | 1          | 00.00           |        |      | 100                 | L                      |
| VD11             | 17.07.06             | 16.08.06  | VD11        |        |                  | 1          | 00.00           |        |      | 100                 |                        |
|                  |                      |           |             |        |                  |            |                 |        |      |                     |                        |

### **Rekapitulation:**

Auf der Rekapitulation der Debitoren-OP-Listen wird der Gesamtbetrag dieser Rechnungen ausgewiesen:

| IRIS-Firm | a Rel 4.31 xx                 | FAELLIGKEITEN : | NACH ZUSAMMENZ | UGS-KONTO | DEBITO    | REN    |
|-----------|-------------------------------|-----------------|----------------|-----------|-----------|--------|
| EL        | QPADEV0008                    | Vorauszahlung   | en berücksicht | igt       |           |        |
|           |                               |                 | Gesamt         | -120 Tage | - 90 Tage | - 60 T |
| Konto     | Bezeichnung                   | $\sim$          | Betrag         | 120-      | 90-       | 60     |
| 10500 C   | HF Debitoren Inland           | Fi .Währ.       | 22124.20       | 6031      | 4093      | 11     |
| 10500 E   | UR Sammelkonto Debi Inl. EURO | Fir.Mähr.       | 20152.05       | 18776     | 1376      |        |
|           |                               | Kto.Währ.       | 12267.18 *     | 11379     | 888       |        |
| 10505 C   | HF Debitoren Ausland CHF      | Fir.Währ        | 2151.00        | 827       | 1324      |        |
| 10550 C   | HF Debitoren Kreditkarten     | Fir.Währ.       | 2334.00        | 233       |           |        |
|           | Total Firmenwährung           |                 | 46761.25       | 27967     | 6794      | 11     |
| davon pe  | ndente LSV-Zahlungen          |                 | 1251.10        |           |           |        |

### **OP-Liste nur mit "LSV-bezahlten" Rechnungen:**

Es kann eine OP-Liste gedruckt werden, die nur offene "mit LSV bezahlte Rechnungen" enthält:

| RWVBUPR ENTER < Selection OP-<br>IRIS-Firma Rel 4.31 xx   | /Saldo-Liste Debitor               | ren > 17/10/06 11:53:17<br>QPADEV000W           |
|-----------------------------------------------------------|------------------------------------|-------------------------------------------------|
| Drucken offene Posten:<br>oder Saldoliste:                | X (X=Ja) Nur neg<br>(X=Ja) negativ | gative Saldi oder nur<br>7e OP's (O=OP/S=Saldi) |
| Vorauszahlungen beruecksichtigen:<br>nur Vorauszahlungen: | X (X=Ja) Abteilu<br>(X=Ja)         | ing von: bis:                                   |
| Alle Debitoren beruecksichtigen:                          | X (X=Ja) Rechnur                   | LSV+ "bezahlte"<br>ngen _ (X=Ja)                |
| oder Debitor:                                             |                                    |                                                 |
| weitere Selektionen:                                      | (X=Ja)<br>(Leer = Alle)            |                                                 |